## Signing up for E-Statements Documents in Banno

From the Dashboard, Select any Account then Select "E-Statements / Documents"

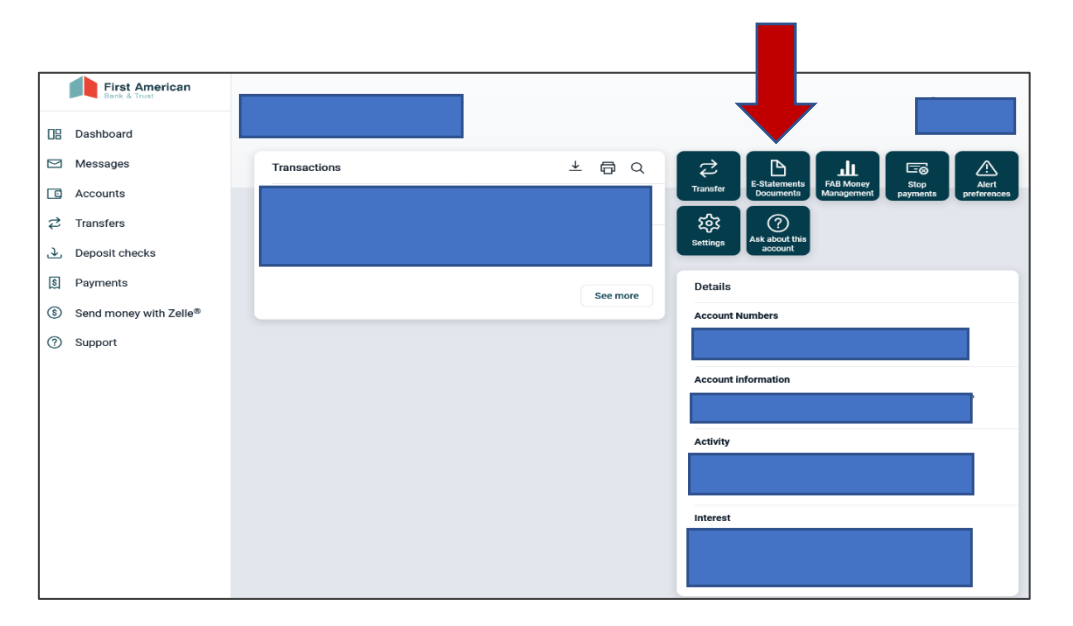

## Select "Sign Up / Changes"

| itces Sign Up/Changes Email Settings Additional Recipients Disclosures     |
|----------------------------------------------------------------------------|
|                                                                            |
|                                                                            |
|                                                                            |
|                                                                            |
| Date Description                                                           |
| Date Description                                                           |
| Bute Beschpiton                                                            |
| 09/30/2021 Enhanced Customer Statements September 2021 View Download       |
| 08/31/2021 Enhanced Customer Statements August 2021 View Download          |
| 07/30/2021 Enhanced Customer Statements July 2021 View Download            |
| 06/30/2021 Enhanced Customer Statements June 2021 View Download            |
| 05/28/2021 Enhanced Customer Statements May 2021 View Download             |
| 04/30/2021 Enhanced Customer Statements April 2021 View Download           |
| 03/31/2021 Enhanced Customer Statements March 2021 View Download           |
| 02/26/2021 Enhanced Customer Statements February 2021 <u>View Download</u> |
| 01/29/2021 Enhanced Customer Statements January 2021 View Download         |
| 12/31/2020 Enhanced Customer Statements December 2020 View Download        |
|                                                                            |

Instructions are provided: Either Select "Enroll All Available Accounts and Document Types Shown" *Or* Select only those they want to Convert to E-Statements (note: \$3 / month Paper Statement fee)

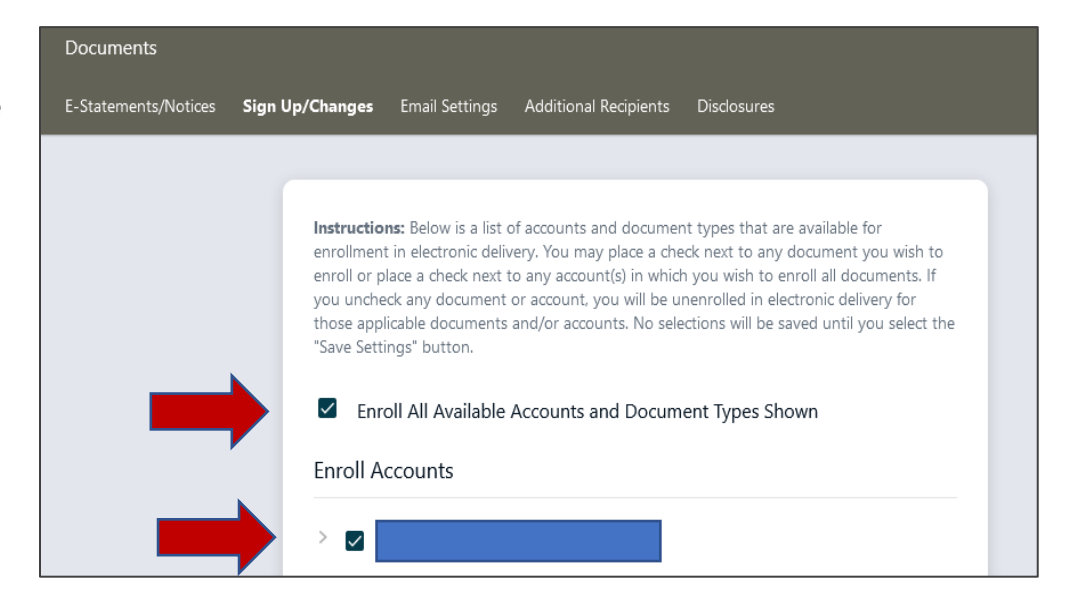